# Comment Resetter le Mot de passe du DIOVDP-IP01 via l'outil SADP:

Veuillez télécharger la dernière version de SADP sur votre ordinateur. Décompresser le fichier .zip , installer et ouvrir le programme.

Windows: https://chacon.com/datasharing/doc/DIOVDP-IP01/SADP\_FOR\_WINDOWS.exe.zip

Mac:

https://chacon.com/datasharing/doc/DIOVDP-IP01/SADPTool\_FOR\_MAC64bit.pkg.zip

NOTE: le DIOVDP-IP01et l'ordinateur doivent se trouver sur le même subnet de votre réseau.

Ouvrez l'application SADP et cherchez les online devices.

Sélectionnez le device et cliquez Forget Password:

| ( | SAI     | DP                                |          |              |      |                  |              |           |                   |                     | © _ □ ×                     |
|---|---------|-----------------------------------|----------|--------------|------|------------------|--------------|-----------|-------------------|---------------------|-----------------------------|
|   | Total n | umber of online devices: 2        |          |              |      |                  |              | Export    | Refresh           | Modify Network      | Parameters                  |
|   | 🔳   ID  | <ul> <li>I Device Type</li> </ul> | Security | IPv4 Address | Port | Software Version | IPv4 Gateway | HTTP Port | Device Serial No. | Enable DHCP         |                             |
|   | 00      | 01 DS-7116NI-SN/P                 | Active   | 10.9.5.11    | 8000 | V3.0.17build 151 | 10.9.5.254   | N/A       | DS-7116NI-SN/P082 | Device Serial No.:  | DS-2CD2542FWD-IWS201503218F |
|   | ✓ 00    | DS-2CD2542FWD-IWS                 | Active   | 10.9.5.2     | 8000 | V5.3.3build 1508 | 10.9.5.254   | 80        | DS-2CD2542FWD-IV  | IP Address:         | 10.9.5.2                    |
|   |         |                                   |          |              |      |                  |              |           |                   | Port                | 8000                        |
|   |         |                                   |          |              |      |                  |              |           |                   | Subnet Mask:        | 255.255.255.0               |
|   |         |                                   |          |              |      |                  |              |           |                   | Gateway:            | 10.9.5.254                  |
|   |         |                                   |          |              |      |                  |              |           |                   | IPv6 Address:       | :                           |
|   |         |                                   |          |              |      |                  |              |           |                   | IPv6 Gateway:       | :                           |
|   |         |                                   |          |              |      |                  |              |           |                   | IPv6 Prefix Length: | 0                           |
|   |         |                                   |          |              |      |                  |              |           |                   | HTTP Port:          | 80                          |
|   |         |                                   |          |              |      |                  |              |           |                   |                     |                             |
|   |         |                                   |          |              |      |                  |              |           |                   | 5                   | ecurity Verification        |
|   |         |                                   |          |              |      |                  |              |           |                   | Admin Password:     |                             |
|   |         |                                   |          |              |      |                  |              |           |                   |                     |                             |
|   |         |                                   |          |              |      |                  |              |           |                   |                     | Modify                      |
|   | 4       |                                   |          |              |      |                  |              |           | •                 |                     | Forgot Password             |

#### Vous allez voir un des 3 pop-ups suivants:

1. Si le pop-up requiert un code de sécurité veuillez aller à la méthode 1.

| Restore Default Password | ×      |
|--------------------------|--------|
|                          |        |
| Restore Default Password |        |
| Security Code:           |        |
|                          |        |
| Confirm                  | Cancel |

2. Si le pop-up requiert un fichier encrypté veuillez aller à la méthode 2.

| Reset Pass | word ×                                                                                                    |  |
|------------|----------------------------------------------------------------------------------------------------|--|
| 3          | Step 1: Click Export to download the key request<br>file (XML file) or take a photo of the QR code. Send<br>the XML file or QR code photo to our technical<br>engineers.<br>Export |  |
| 2          | Step 2: Input the key or import the key file received<br>from the technical engineer to reset the password<br>for the device.                                                      |  |
|            | New Password:                                                                                                    |  |
|            | Confirm Password:                                                                                                    |  |
|            | Confirm Cancel                                                                                                    |  |

3. Si le pop-up requiert une clef ou un fichier encrypté veuillez aller à la  $\frac{1}{2}$ 

méthode 2 ou 3.

| : Passi | word                                                                                                    |  |
|---------|----------------------------------------------------------------------------------------------------|--|
| 1       | Step 1: Click Export to download the key request<br>file (XML file) or take a photo of the QR code. Send<br>the XML file or QR code photo to our technical<br>engineers.<br>Export |  |
| 2       | Step 2: Input the key or import the key file received<br>from the technical engineer to reset the password<br>for the device.                                                      |  |
|         | ● Input Key O Import File                                                                                                    |  |
|         | New Password:                                                                                                    |  |
|         | Confirm Password:                                                                                                    |  |
|         | Reset Network Cameras' Passwords                                                                                                    |  |

## Méhode 1: Information du produit

Copier Start Time et Device Serial No. puis envoyer ces informations à <u>reset.bnl@hikvision.com</u>. L'équipe de support vous enverra des codes de sécurité.

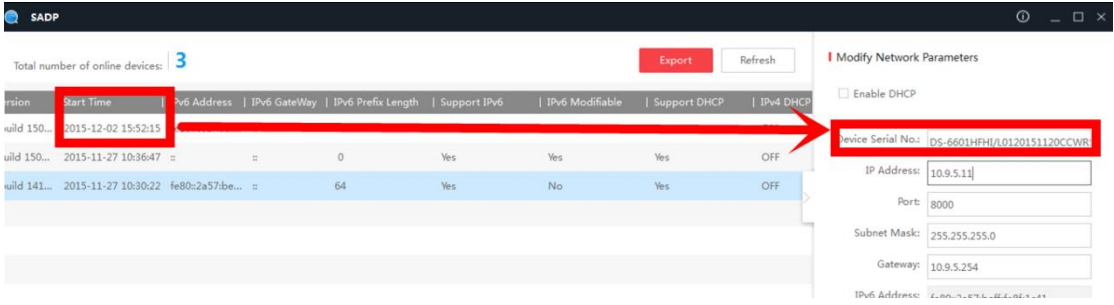

Note: Veuillez rebooter le device et verifier le Start Time.

Après avoir reçu les security codes, sélectionnez le code partenant à la date actuelle du visiophone.

```
2015-11-27:RRrezeSezz
2015-11-28:RzzSRrRyzd
2015-11-29:zQeqz9yee
2015-11-30:qQRzed9ezR
2015-12-01:qe9ryzRQdy
```

Entrez le Security Code et cliquez Confirm.

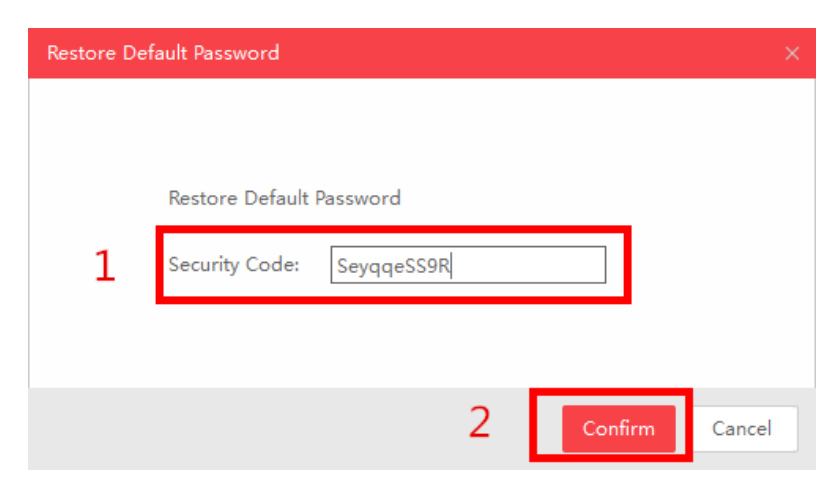

## Méthode 2: Fichier XML

Cliquez Export pour sauvegarder le fichier xml puis envoyez le fichier xml à <u>reset.bnl@hikvision.com</u>:

| Reset Password                                                                                |                                                                                            | × |
|-----------------------------------------------------------------------------------------------|--------------------------------------------------------------------------------------------|---|
| Step 1: Click Export<br>file (XML file) or tal<br>the XML file or QR<br>engineers.     Export | to download the key request<br>a photo of the QR code. Send<br>code photo to our technical |   |

L'équipe de support vous enverra le fichier encrypté en retour. Choisissez l'emplacement de votre fichier, insérez votre nouveau mot de passe et cliquez **Confirm** pour le resetter.

| 2 | Step 2: Input the key or import the key file received<br>from the technical engineer to reset the password<br>for the device. |
|---|----------------------------------------------------------------------------------------------------|
|   | <ul> <li>Import File</li> </ul>                                                                                               |
| 1 | C:/Users/daishengjie@hikvision.com/De                                                                                         |
| 2 | New Password:<br>Strong<br>Confirm Password:                                                                                  |
|   |                                                                                                    |

NOTE: le fichier encrypte sera valide pour 48 heures.

## Méthode 3: QR CODE

Avec cette méthode vous pouvez exporter le fichier XML ou faire un screenshot du QR code. Si vous exportez le fichier XML voir méthode 2 pour resetter le mot de passe.

Vous pouvez également envoyer le QR code à reset.bnl@hikvision.com.

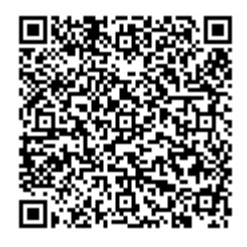

L'équipe support vous enverra une clef existant de chiffres et lettres (8 bytes). Insérez cette clef (Key) et le nouveau mot de passe et confirmez pour resetter le mot de passe.

| 2    | Step 2: Input the key or import the key file received<br>from the technical engineer to reset the password<br>for the device. |
|------|----------------------------------------------------------------------------------------------------|
|      | ● Input Key O Import File                                                                                                    |
| 1    | 5b449116                                                                                                    |
| 2    | New Password:     ••••••••••       Strong     ••••••••••       Confirm Password:     ••••••••••                               |
| note | ☑ Reset Network Cameras' Passwords                                                                                            |
|      | 3 Confirm Cancel                                                                                                    |